アカウント削除に伴う Google ドライブ内データの移行方法

〇移行・保存方法の概要と対象者

## 方法1 (対象:卒業児童生徒)

個人用の Google アカウントに、「コンテンツの移行」機能を利用してデータを移行する方法

- ・ドライブ内のデータとGメールを移行することができる(フォームデータの移行はできない)
- ・データの移行は、通常すぐに完了するが、反映に最大1週間かかることがある

#### 方法2(対象:卒業児童生徒、市外異動・退職教職員)

個人用の Google アカウントに、「データの共有」をすることでデータを移行する方法

- ・ドライブ内のデータを移行することができる
- ・フォルダごとの指定ではなく、データごとに共有をかける必要がある
- ・データの移行は、すぐに完了する

### 方法3(対象:市外異動・退職教職員)

データをダウンロードして移行する方法

- ・ドライブ内のデータとGメールのデータを移行することができる
- ・ファイル形式が変更されたり、保存できなかったりするファイルがある

〇各方法の手順

#### |方法1「コンテンツの移行を利用する方法」(対象:卒業児童生徒)|

※移行完了までに時間がかかることがある(最大1週間) ※フォームデータの移行はできない

1 個人用の Goog le アカウント (@gmail. com) を作成する (無料)

※すでにアカウントを持っている場合はこの作業は不要

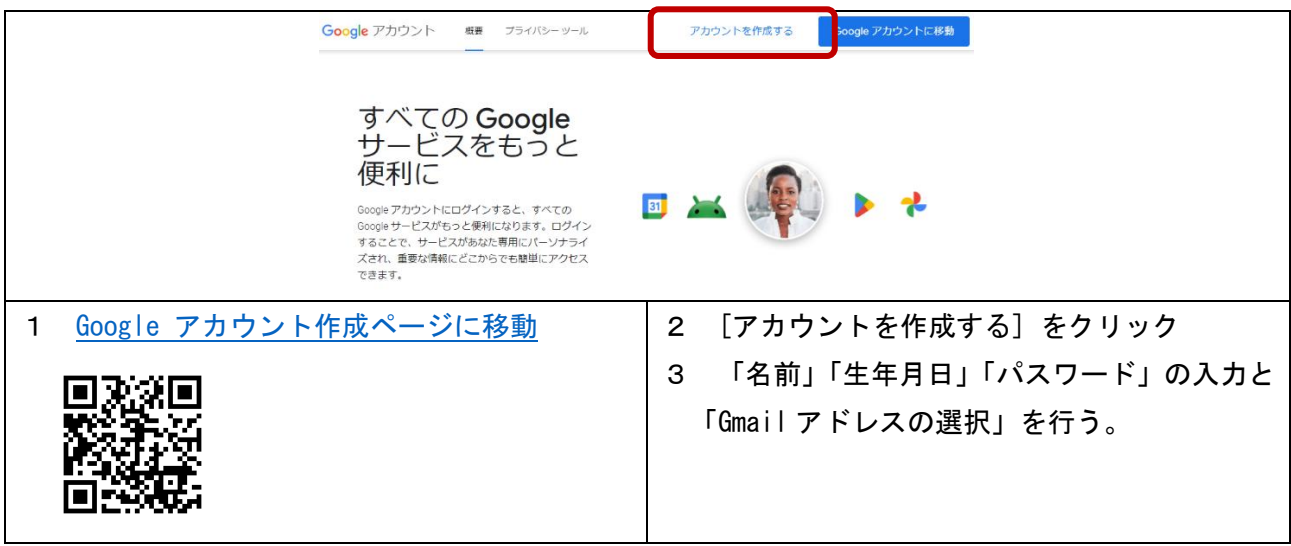

※Google アカウントが利用できるのは 13 歳以上となるため、13 歳未満の児童は、保護者による作業 が必要

※無料の Google アカウントでドライブに保存できるデータは、15GB までとなる

## 2 コンテンツの移行【移動元アカウントでの作業】

Google Chrome ブラウザで、長崎市教育委員会が発行したアカウント(@g. nagasaki-city. ed. jp)で ログインする

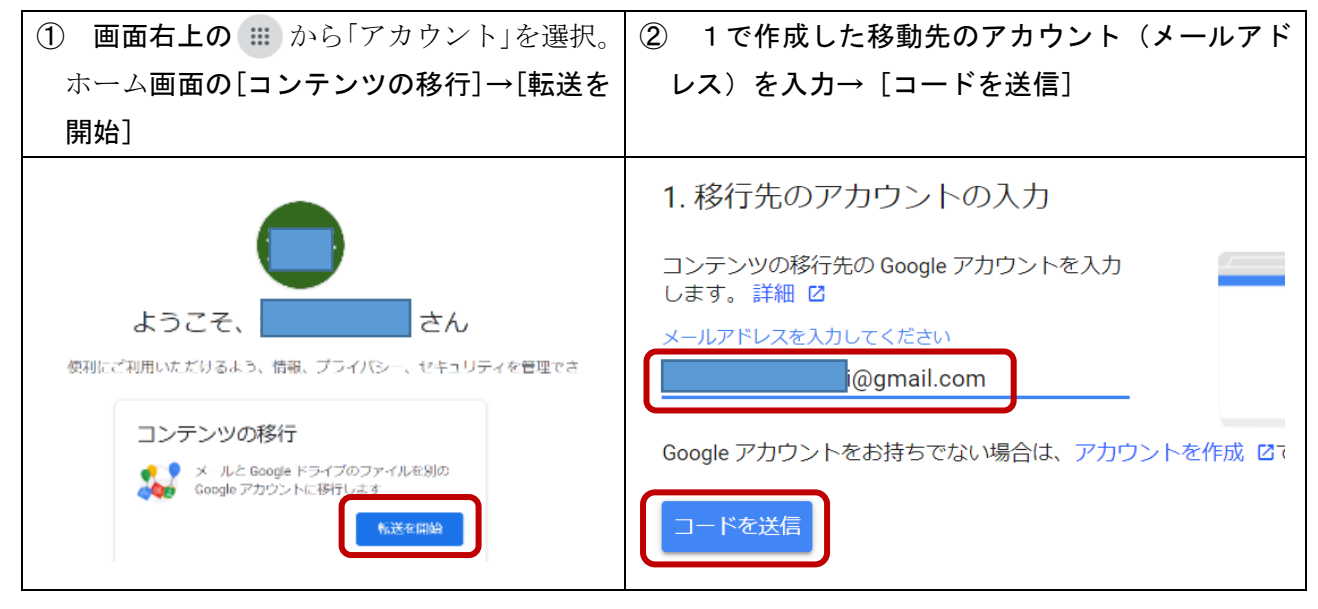

## 3 確認コードの入力と転送【移動先アカウントでの作業】

ログアウトし、1で作成したアカウント(@gmail.com)でログイン

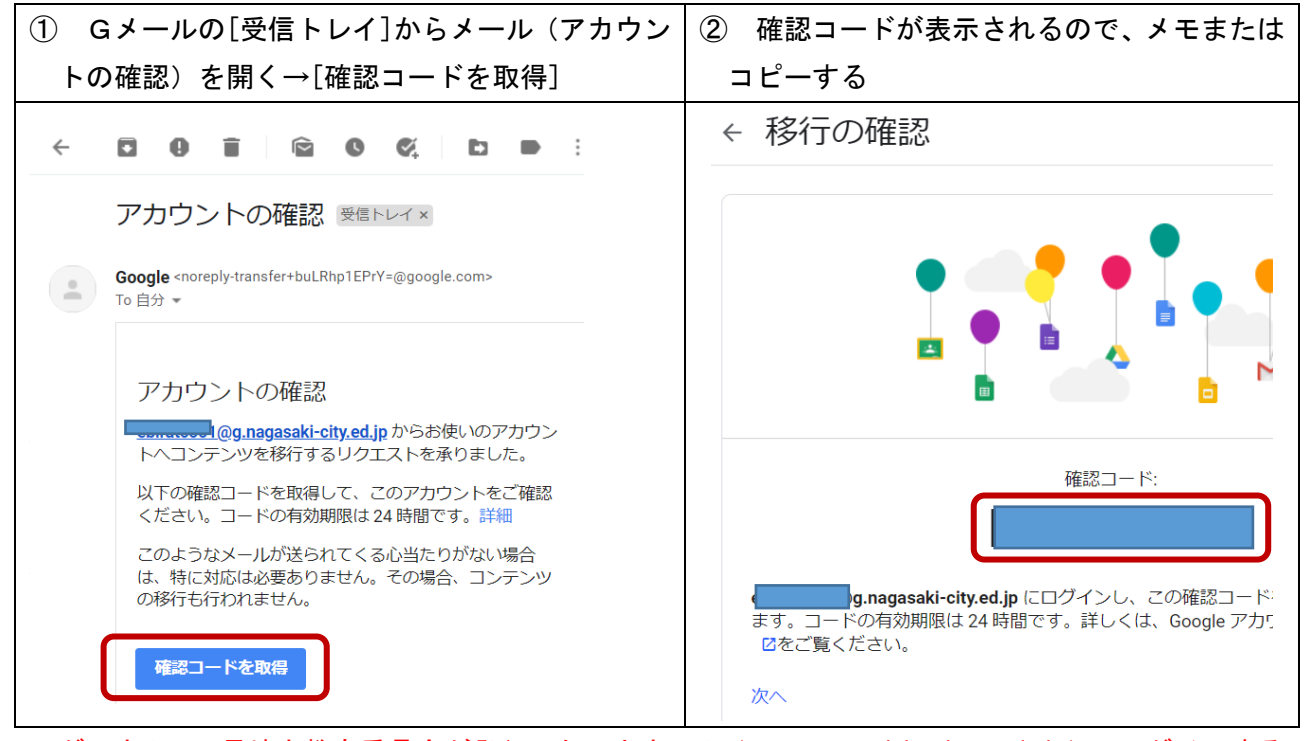

ログアウトし、長崎市教育委員会が発行したアカウント (@g. nagasaki-city. ed. jp) でログインする

| ③ 画面右上の 🗰 から「アカウント」を選択。ホ                                                                                   | : ④ ②で、メモ (コピー) したコードを                                                                                                    | 入力(貼                         |
|----------------------------------------------------------------------------------------------------|----------------------------------------------------------------------------------------------------|------------------------------|
| ーム画面の[コンテンツの移行]→[転送を開始]                                                                                    | 付)→[確認]                                                                                                    |                              |
| ようこそ、<br>使利にご利用いただけるよう、情報、プライバシー、セキュリティを管理でさ<br>コンテンツの移行<br>ジールと Google ドライブのファイルを別の<br>Google アカウントに移行します | <ul> <li>2. 移行先のアカウントの確</li> <li>@gmail.com で確認</li> <li>載されたメールを確認して、ここに入<br/>受信トレイにメールが表示されるまで</li> <li>ることがあります。詳細 図</li> <li>コードを入力</li> <li>確認</li> <li>コードを再送信</li> </ul> | 記<br>コードが記<br>力します。<br>に数分かか |
| ⑤ ドライブ・Gmailのチェックを確認し、[転送る                                                                                 |                                                                                                    |                              |
| ▲ ドライブ マイドライブのファイル、E M Gmail すべてのメール                                                                       | 自分が所有するファイル                                                                                                    |                              |
| コピーして i@gmail.com に移                                                                                       | 行一変更                                                                                                    |                              |
| 転送を開始                                                                                                    |                                                                                                    |                              |
| 6 (ログイン画面が表示された場合、パスワート                                                                                    | 「を入力)完了メッセージが表示される                                                                                                    |                              |
| ✓ 以上で完了です<br>コピーして<br>ほどかかる場合があります。完了すると通知;                                                                | 移行しています。移行が完了するまで<br>メールが届きます。                                                                                                    | 1 週間                         |
| ⑦ 移行先ドライブにフォルダが作成され、デー                                                                                     | ⑧ 移行先アカウントのGメールにフォ                                                                                                    | ルダが作                         |
| タが移行されているか確認する                                                                                             | 成され、データが移行されているか確                                                                                                    | 認する                          |
| ▲ マイドライブ - Google ドライブ × +                                                                                 | ≡ 🎽 Gmail                                                                                                    | ス la                         |
| $\leftarrow \rightarrow C  \text{a drive.google.com/drive/my-drive}$                                       | ╋ ● 作成                                                                                                    | 3 差出                         |
| トライノ   く トライブで検索                                                                                           | <ul><li>ご 受信トレイ 33</li></ul>                                                                                                    | ] -                          |
| → 新規 マ                                                                                                    | ★ スター付き                                                                                                    |                              |
| (g) フィドラィブ (g)                                                                                             | <ul> <li>スヌーズ中</li> <li>送信済み</li> </ul>                                                                                                    |                              |
|                                                                                                    |                                                                                                    |                              |
|                                                                                                    | ● @g.naga 8                                                                                                    |                              |
|                                                                                                    |                                                                                                    | 5.7                          |

# 方法2「データを共有する方法」(対象:卒業児童生徒、市外異動・退職教職員)

- 個人用の Goog le アカウント(@gmail.com)を作成する(無料)
   \* すでにアカウントを持っている場合はこの作業は不要
   方法1の1参照
- 2 データの共有

【移動元アカウントでの作業】Google Chrome ブラウザで、長崎市教育委員会が発行したアカウント (@g. nagasaki-city. ed. jp) でログインする

| ① ドライブ→移動したい <b>ファイル上(ドラッグで</b>                                                                                                    | ② 1で作成した移動先のアカウント(メール                                                                                                    |
|----------------------------------------------------------------------------------------------------|----------------------------------------------------------------------------------------------------|
| <b>複数選択可)</b> で右クリック→ [共有] アドレス)を入力                                                                                                    |                                                                                                    |
| <ul> <li>◆ アプリで開く</li> <li>◆ ダウンロード</li> <li>✓ 名前を変更</li> <li>□ コピーを作成 Ctrl+C Ctrl+V</li> <li>谷 共有</li> <li>▶</li> <li>▲ 整理</li> </ul> | を共有の       ②         ユーザー、グルーブ、カレンダーの予定を追加       アクセスできるユーザー         アクセスできるユーザー       オーナー         」       オーナー         」       オーナー         」       ホーナー         」       新順付き、<br>アクセス権のあるユーザーのみが、リンクから聞くことができます         (つ) リンクをコピー       完了 |
| ③ [送信]                                                                                                    | ④ [このまま共有]                                                                                                    |
| <ul> <li>← を共有 ②</li> <li>▲ (注意) (注意) (注意) (注意) (注意) (注意) (注意) (注意)</li></ul>                                                          | 共有しますか?<br>@gmail.comは、これらのアイ<br>テムを所有している 長崎市教育委員会 に属し<br>ていません。この組織では、外部と共有する<br>場合に注意するよう促しています。<br>キャンセル このまま共有                                                                                                    |
| <ul> <li>キャンセル</li> <li>送信</li> </ul>                                                                                                  |                                                                                                    |
| 2①では、フォルダではなく、ファイルを<br>選択して共有しないと、3①で、マイドラ<br>イブに保存されないので注意!                                                                           | ファイルを共有することで、移動し<br>たいファイルが移動先のドライブの<br>共有アイテムに表示されます                                                                                                    |

#### 3 共有データのコピー

【移動先アカウントでの作業】ログアウトし、1で作成したアカウント(@gmail.com)でログイン

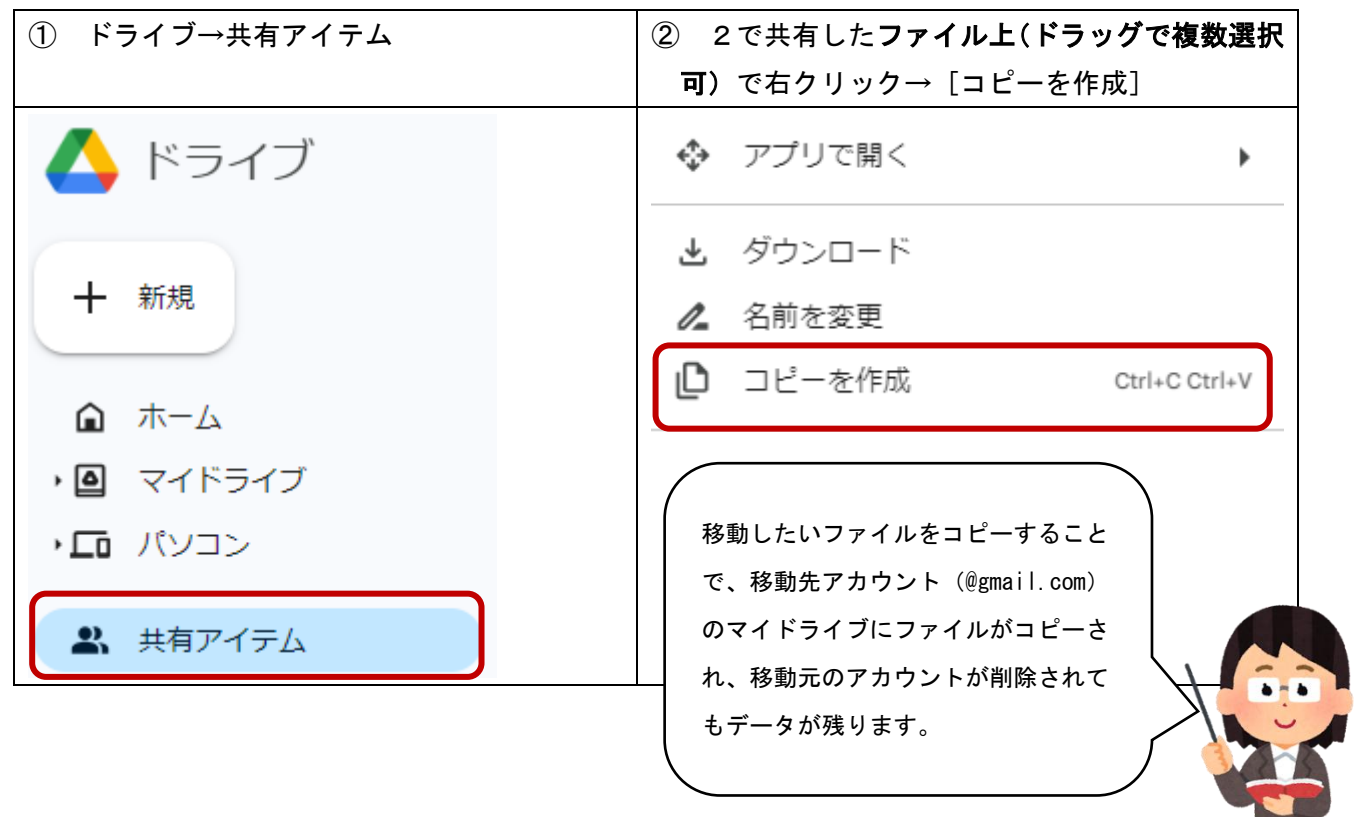

## |方法3「データをダウンロードする方法」(対象:市外異動・退職教職員)

ドライブのフォルダやファイル上で右クリック→ダウンロード等で保存する場合、写真・動画・PDFフ ァイル等はそのままダウンロードできるが、次のアプリのデータは次のとおりファイル形式が変換され て保存される

| <ul> <li>▲ ダウンロード</li> <li>▲ 名前を変更</li> <li>□ コピーを作成 Ctrl+C Ct</li> <li>▲ 共有</li> <li>ご ファイル情報</li> <li>② オフラインで使用可能にする</li> </ul>                     |     |
|----------------------------------------------------------------------------------------------------|-----|
| <ul> <li>✓ 名前を変更</li> <li>□ピーを作成 Ctrl+C Ct</li> <li>         よ 共有     </li> <li>         5 整理         ① ファイル情報         ② オフラインで使用可能にする     </li> </ul> |     |
| <ul> <li>□ピーを作成 Ctrl+C Ct</li> <li>▲ 共有</li> <li>ご 2アイル情報</li> <li>② オフラインで使用可能にする</li> </ul>                                                          |     |
| <ul> <li>み 共有</li> <li>● 整理</li> <li>③ ファイル情報</li> <li>② オフラインで使用可能にする</li> </ul>                                                                      | V+I |
| <ul> <li>         ・         ・         ・</li></ul>                                                                                                    | •   |
| <ol> <li>ファイル情報</li> <li>オフラインで使用可能にする</li> </ol>                                                                                                    | •   |
| ② オフラインで使用可能にする                                                                                                    | •   |
|                                                                                                    |     |
| ■ ゴミ箱に移動                                                                                                    |     |
|                                                                                                    |     |

ドキュメントファイル→Word ファイル スプレッドシートファイル→Excel ファイル スライドファイル→パワーポイントファイル ジャムボードファイル→PDF ファイル Gメール→EML ファイル フォームファイル…ダウンロード不可

※ファイルへの共有ユーザが多すぎたり、ファイルの閲覧やコメントの権限しか付与されていなかった りする場合等は、ファイルをダウンロードできないことがあります